- 1. From the follow-up email or webinar tab, click on the appropriate link for the desired CE credit. Each webinar will have unique links provided during the webinar and on the follow up email. Links will be presented like this:
  - National Association of Social Workers CE Application
  - The State Education Department of NY CE Application
  - All Other Accreditations CE Application
- 2. Enter your ASA account username and password and click on the Login button.

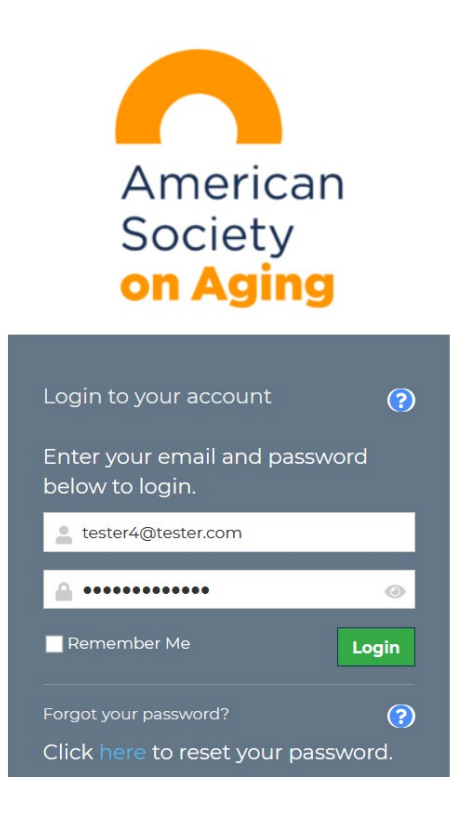

# 3. Click the **Begin Application** button.

| ✓ Back to Programs | Companionship: The Missing Ingredient in Senior Nutrition (Other Accreditations)                                                                                                    | A Q Test Test |
|--------------------|----------------------------------------------------------------------------------------------------|---------------|
| Details            |                                                                                                    |               |
| Category           | *Webinars                                                                                                    |               |
| Description        | Thank you for attending this webinar hosted by the American Society on Aging. To apply for and claim Continuing Education (CE) credit, please complete this form in its entirety. Once you submit the claim, click on "BACK TO PROGRAMS" at the top left corner of your screen to generate your certificate upon verification of this application. You will be able to enter your license # (if applicable) as a last step before your certificate is generated.<br>Please note: If you request a Certificate of Attendance (COA), you will not be issued a CE credit and will not be able to request CE credit for this webinar at a later date. In order to be allowed to claim from this program you have to have watched sufficient time of this webinar on here. |               |
|                    |                                                                                                    |               |
| BEGIN APPLICATION  |                                                                                                    |               |

#### 4. Select the Items to claim and provider from the Credits drop-down list.

- APA Alliant International University/American Psychological Association
- CAADAC California Association of Alcoholism and Drug Abuse Counselors
- CA-BRN The California Board of Registered Nursing
- COA Certificate of Attendance/California Department of Consumer Affairs Professional Fiduciaries Bureau
- NCHEC/CHES National Commission for Health Education Credentialing
- NACCM National Academy of Certified Care Managers
- NCCDP/ICCDP National Council of Certified Dementia Practitioners
- NASW National Association of Social Workers
- NYSED The State Education Department of NY
- SCSA Society of Certified Senior Advisors

| K Back to Education | Claim for "Companionship: The Missing Ingredient in Senior Nutrition (Other Accreditations)"                                                             | 🙆 🗘 🙁 Test Test             |
|---------------------|----------------------------------------------------------------------------------------------------|-----------------------------|
| Items to claim      | Companionship: The Missing Ingredient in Senior Nutrition: APA (Webinar) (1), COA (Webinar) (1), NCHEC/CHES (Webinar) (1), NACCM (Webinar) (1), NCCDP/IC | CCDP (Webinar) (1), SCSA (W |
| Credits             | Select provider                                                                                                    | ~                           |
| Description         | The importance of proper nutrition for older adults cannot be understated. However, for some olde Show more                                              |                             |
|                     | SUBMIT CLAIM                                                                                                    |                             |

## 5. Fill out the application and post-test (when applicable) and click the **Submit Claim** button.

| K Back to Education                                                       | Claim for "Companionship: The Missing Ingre                                                                                                    | dient in Senior Nutrition (Other Accreditations)"                                                                                                    | D D C Test Tes                                    |
|---------------------------------------------------------------------------|----------------------------------------------------------------------------------------------------|----------------------------------------------------------------------------------------------------|---------------------------------------------------|
| Items to claim                                                            | Companionship: The Missing Ingredient in Senior Nutrition: APA (Webinar)                                                                                                    | (1), COA (Webinar) (1), NCHEC/CHES (Webinar) (1), NACCM (Webinar) (1), NCCDP/IC                                                                                                    | CDP (Webinar) (1), SCSA                           |
| Credits                                                                   | NACCM (Webinar) (1) ×                                                                                                    |                                                                                                    | ~                                                 |
| Description                                                               | The importance of proper nutrition for older adults cannot be understated.                                                                                                    | However, for some olde Show more                                                                                                    |                                                   |
| General Feedback                                                          |                                                                                                    |                                                                                                    |                                                   |
| Welcome                                                                   |                                                                                                    |                                                                                                    |                                                   |
| Thank you for partic<br>Please take a few m                               | ipating in this webinar.<br>oments to tell us about your experience.                                                                                                    |                                                                                                    |                                                   |
| Please complete this<br>credit. CEs are availa<br>at a later date for thi | s online form within 60 days of the live date of each web seminar to be eligible<br>able for 60 days after each live web seminar. I acknowledge and understand th<br>s webinar. | for CE credit. You can attend the live event or take advantage of the recorded program<br>at if I request a Certificate of Attendance that I will NOT be issued a CE credit, and I CAM | to claim your free CE<br>NNOT request a CE credit |
| How did you learn a                                                       | bout this webinar                                                                                                    |                                                                                                    |                                                   |
| ASA website                                                               |                                                                                                    | O Social Media (Twitter, Instagram, etc.)                                                                                                    |                                                   |
| ASA Blog                                                                  |                                                                                                    | O Generations Smart Brief                                                                                                    |                                                   |
| Another Organizat                                                         | tion                                                                                                    | O Other                                                                                                    |                                                   |
| Required                                                                  |                                                                                                    |                                                                                                    |                                                   |
| The course material                                                       | was appropriate to my education, experience and/or licensure level.                                                                                                    |                                                                                                    |                                                   |
| O Strongly agree                                                          |                                                                                                    | O Agree                                                                                                    |                                                   |
| O Neutral                                                                 |                                                                                                    | O Disagree                                                                                                    |                                                   |
| O Strongly disagree                                                       |                                                                                                    |                                                                                                    |                                                   |

| The instructions for requesting accommodations for disability were cl | lear.      |  |
|-----------------------------------------------------------------------|------------|--|
| O Strongly agree                                                      | O Agree    |  |
| O Neutral                                                             | O Disagree |  |
| Strongly disagree                                                     |            |  |
| Required                                                              |            |  |
|                                                                       |            |  |
| Course registration was user-friendly.                                |            |  |
| O Strongly agree                                                      | O Agree    |  |
| O Neutral                                                             | Disagree   |  |
| O Strongly disagree                                                   |            |  |
| Required                                                              |            |  |
|                                                                       |            |  |
| Course technology was user-friendly                                   |            |  |
| O Strongly Agree                                                      | O Agree    |  |
| O Neutral                                                             | O Disagree |  |
| 0                                                                     | -          |  |
| Required                                                              |            |  |
|                                                                       |            |  |
|                                                                       |            |  |
|                                                                       |            |  |
|                                                                       |            |  |

6. If you fail the application post-test, you will see this message, click the **Try Again** button.

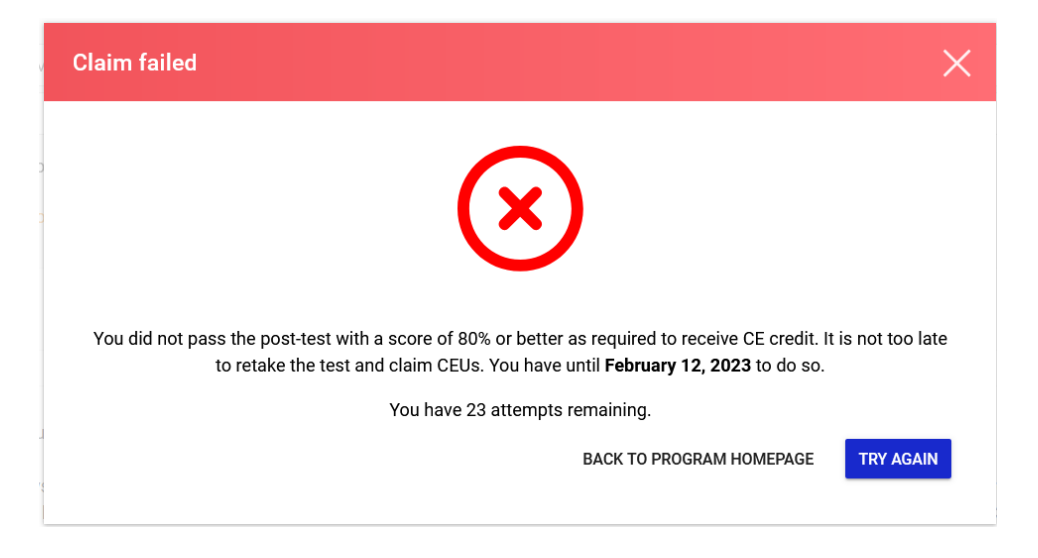

7. Once you have successfully submitted your application, click on **Back to Program.** 

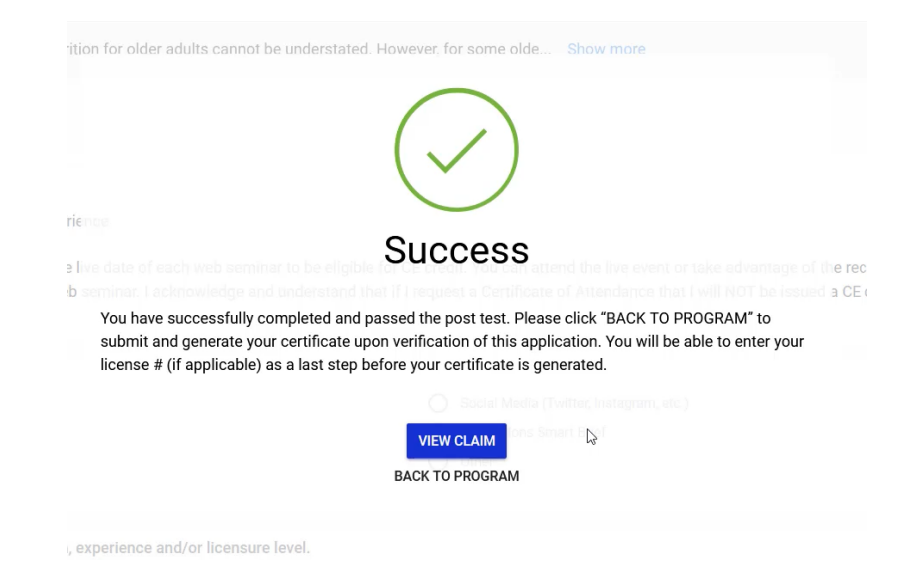

## 8. To generate your certificate, click on **Submit Claimed Items** button.

| K Back to Programs | Companionship: The Missing Ingredient in Senior Nutrition (NASW)                                                                                                    | De De Test Presenter                                                          |
|--------------------|----------------------------------------------------------------------------------------------------|-------------------------------------------------------------------------------|
|                    |                                                                                                    |                                                                               |
| Details            |                                                                                                    |                                                                               |
| Category           | *Webinars                                                                                                    |                                                                               |
| Description        | Thank you for attending this webinar hosted by the American Society on Aging. To apply for and claim Continuing Education (CE) credit, please complete th<br>submit the claim, click on "BACK TO PROGRAMS" at the top left corner of your screen to generate your certificate upon verification of this application. You v<br>applicable) as a last step before your certificate is generated. | is form in its entirety. Once you<br>will be able to enter your license # (if |
|                    | Please note: If you request a Certificate of Attendance (COA), you will not be issued a CE credit and will not be able to request CE credit for this webinar at a claim from this program you have to have watched sufficient time of this webinar on here.                                                                                                    | a later date. In order to be allowed to                                       |
| Successful Items   | Claims                                                                                                    |                                                                               |
| Companionshi       | p: The Missing Ingredient in Senior                                                                                                    |                                                                               |
|                    | MS                                                                                                    |                                                                               |

9. Confirm your submission and click on I Confirm, Request Certificate button.

| SUBMIT ITEMS CLAIMED                                                                                                    |                              |  |
|----------------------------------------------------------------------------------------------------|------------------------------|--|
| You are about to submit your Items claimed to generate your certificate.                                                     |                              |  |
| Please note that this cannot be undone, and once your certificate is generated you cannot add any more Items claims.         |                              |  |
| You currently have submitted <b>1</b> successful Items claim(s) in this program.<br>You have failed <b>0</b> Items claim(s). |                              |  |
| You are eligible to submit claims in 1 Items.                                                                                |                              |  |
| Title                                                                                                    |                              |  |
| Test Webinar 1                                                                                                    |                              |  |
|                                                                                                    |                              |  |
| CANCEL                                                                                                    | CONFIRM, REQUEST CERTIFICATE |  |

10. You have now successfully requested your certificate; click on View Certificates button.

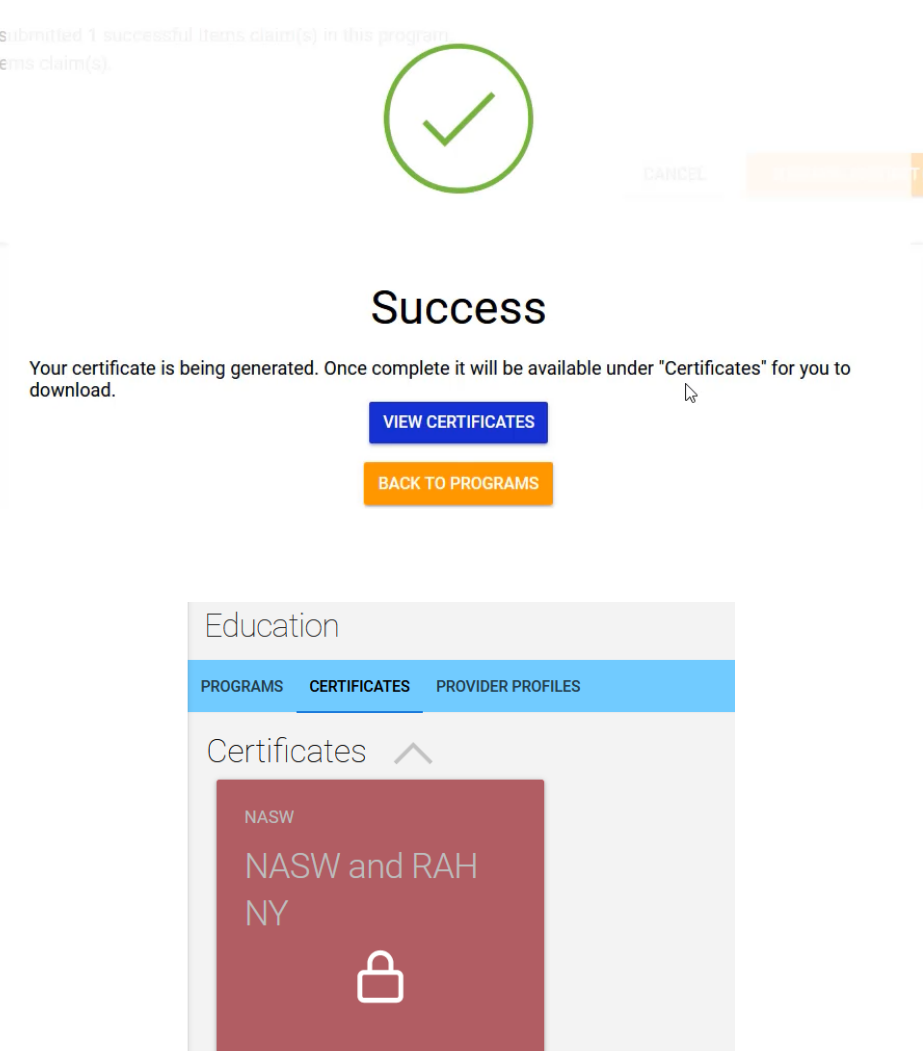

11. Click on the certificate.

12. If applicable, enter your license and date webinar viewed, and click on the **Save** button.

| Add Provider Profile                                                                                  |                                                                                                    | × |
|----------------------------------------------------------------------------------------------------|----------------------------------------------------------------------------------------------------|---|
| Your credit provider allow<br>enter this information he<br>be saved and used for ac<br>this provider. | vs (or requires) the following information to appear on your certificate. Please<br>re (required fields are marked with an asterisk). Once entered, this information wil<br>Iditional certificates you may obtain for other programs with credit available from | I |
| Provider                                                                                              | National Association of Social Workers (NASW) (Webinar)                                                                                                    |   |
| License Number, if you<br>do not have a license<br>number enter N/A                                   | * I                                                                                                    |   |
| Date Actually Viewed *                                                                                |                                                                                                    |   |
|                                                                                                    | CANCEL SAVE                                                                                                    |   |

13. You may now download your certificate by clicking on I Confirm, Download Certificate button.

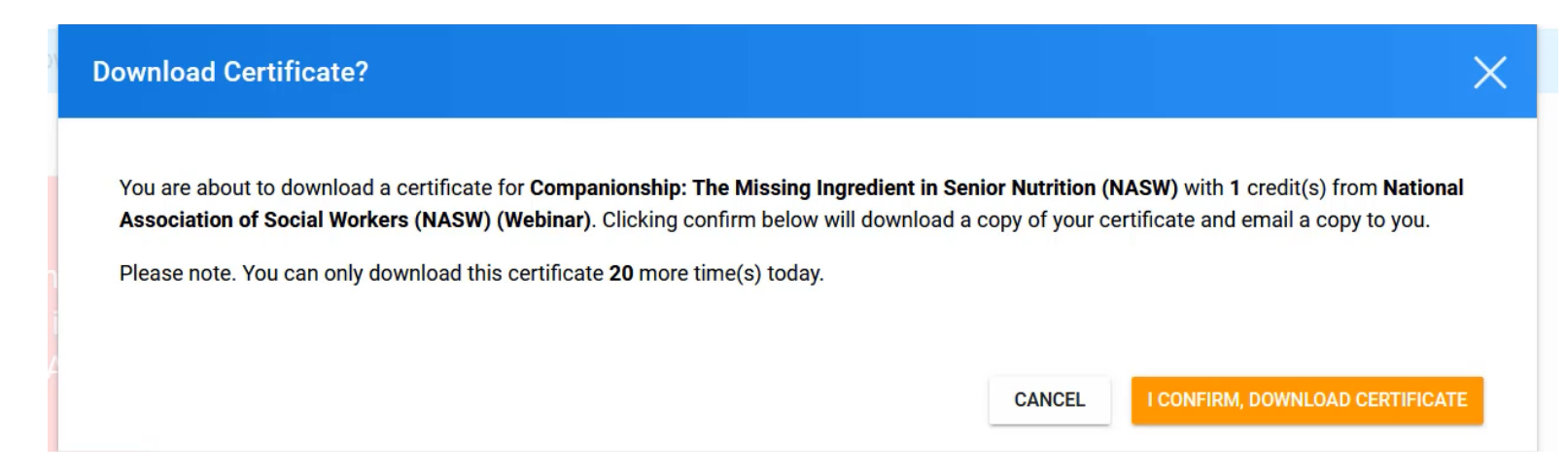

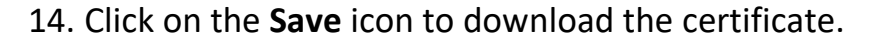

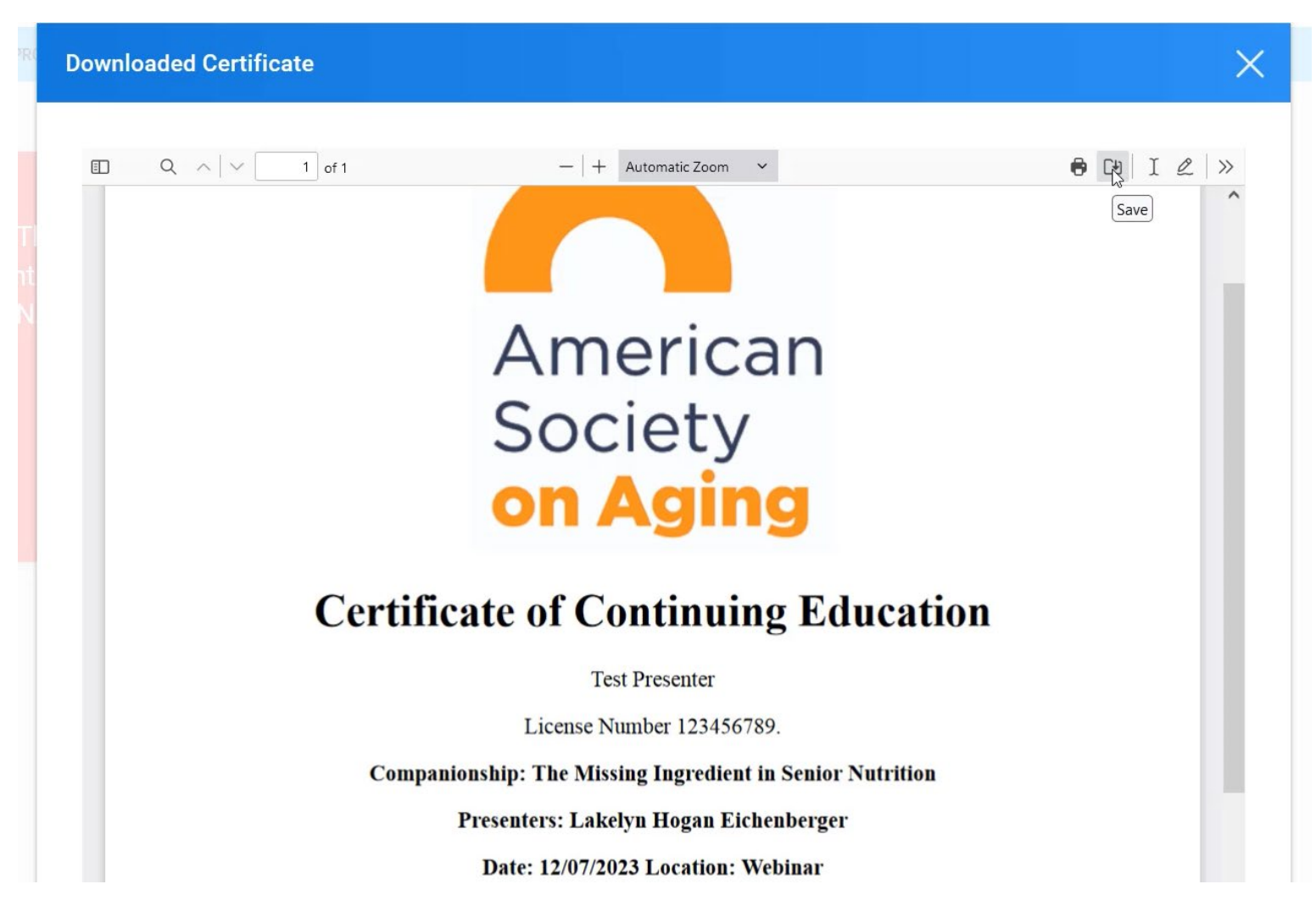

#### 15. You will also receive an email with your certificate attached.

# Your Slayte Educational Credits (NASW and RAH NY) Certificate

info=asaging.org@slayte.com on behalf of ASA Staff <info@asaging.org>

i If there are problems with how this message is displayed, click here to view it in a web browser. Click here to download pictures. To help protect your privacy, Outlook prevented automatic download of some pictures in this message.

> X Ri g ht

NASW and RAH NY (National Association of Social Workers (NASW) Certificate) 2022-10-21\_19-40-07

Hi there, Please find attached the **NASW and RAH NY** certificate. Congratulations!

Best regards,

IB

To Info Box

ASA Programs & Thought Leadership Team